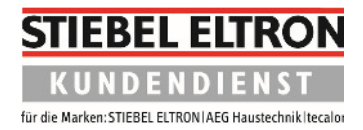

## Durchführung eines Reset

- 1. Zum Entsperren drei Sekunden lang auf **Menü** tippen.
- 2. Einmal **Menü** drücken.

| HAUPTMENÜ                                                                  |  |
|----------------------------------------------------------------------------|--|
| INFO ><br>DIAGNOSE ><br>PROGRAMME ><br>EINSTELLUNGEN ><br>INBETRIEBNÄHME > |  |
| MENU                                                                       |  |
|                                                                            |  |

3. Drehen Sie im Bedienkreis nach rechts, bis der Balken auf **INBETRIEBNAHME** steht. Tippen Sie danach auf **OK** 

| - HAUPTMENÜ                                                                |  |
|----------------------------------------------------------------------------|--|
| INFO ><br>DIAGNOSE ><br>PROGRAMME ><br>EINSTELLUNGEN ><br>INBETRIEBNAHME > |  |
| MENU                                                                       |  |
|                                                                            |  |

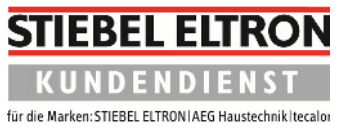

| 1 |                                                        |         |  |
|---|--------------------------------------------------------|---------|--|
|   | HALLINBETRIEBNAHME                                     |         |  |
|   | CODE EINGEBEN >                                        |         |  |
|   | SPRACHE +<br>HEIZEN +<br>VERDICHTER +<br>SILENT MODE + | DEUTSCH |  |
|   | MENU                                                   | Ì       |  |

4. Drehen Sie im Bedienkreis erneut nach rechts, bis der Balken auf "RESET WÄRMEPUMPE" steht.

Tippen Sie danach auf **OK**.

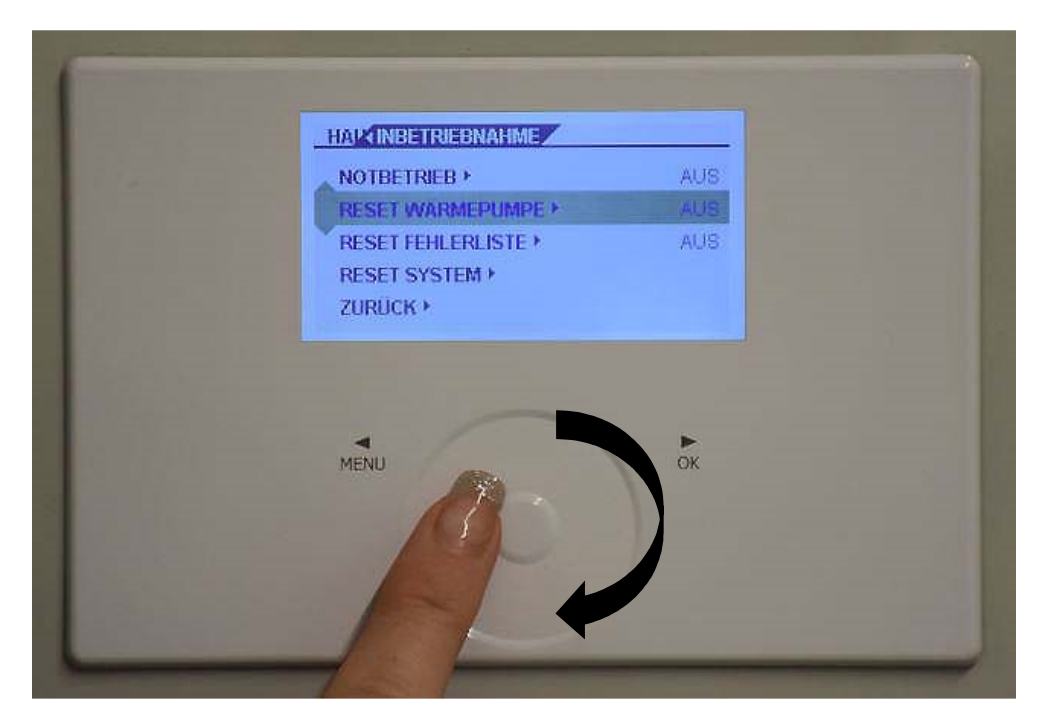

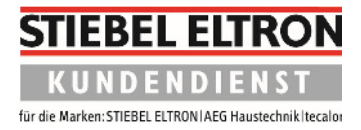

5. Es erscheint eine **"0"** im Display.

| HAV INBRIRESET WÄRMEPUMPE |
|---------------------------|
| MENU                      |

 Drehen Sie im Bedienkreis noch einmal nach rechts, bis eine "1" im Display erscheint. Tippen Sie danach 4x Mal auf OK (Code 1000).

| HAV INDRIRESET WARMEPUMPE |  |
|---------------------------|--|
|                           |  |
| MENU                      |  |

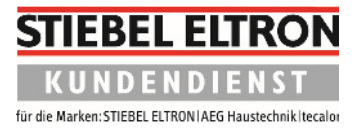

| HAV INERTRESET WARMEPUMPE |  |
|---------------------------|--|
| MENU                      |  |

7. Auf dem Display erscheint **AUS**. Drehen Sie im Bedienkreis nach rechts, bis auf dem Display **EIN** erscheint.

Tippen Sie danach auf OK.

| MENU |  |
|------|--|
|      |  |

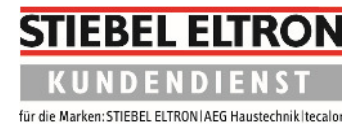

| ( ····                                                                                                    |      |  |
|----------------------------------------------------------------------------------------------------|------|--|
|                                                                                                    |      |  |
|                                                                                                    |      |  |
|                                                                                                    |      |  |
|                                                                                                    |      |  |
|                                                                                                    | MENU |  |
|                                                                                                    | A    |  |
| Succession of the local division of the local division of the loca |      |  |

8. Tippen Sie die Taste "Menü" so lange, bis das Anfangsbild wieder erscheint. Alternativ belassen Sie die Einstellungen so. Nach einer Weile schaltet das Display automatisch zurück.

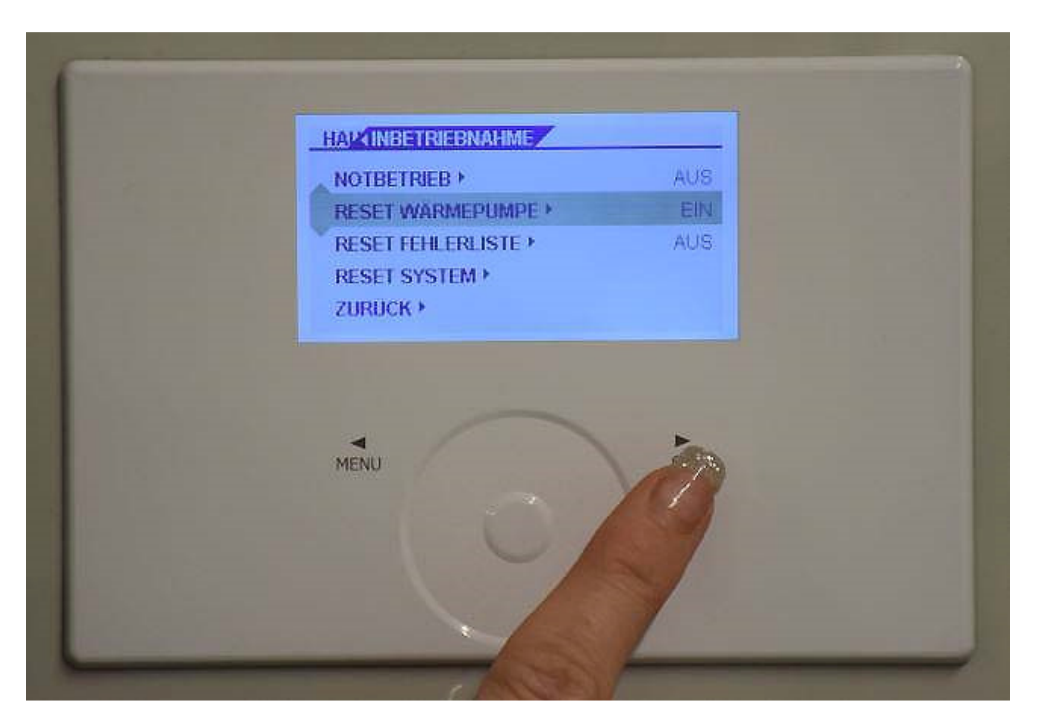